### How to Register

## Log into www.ooredoo.qa

Click on **e-Procurement** on the bottom of the page

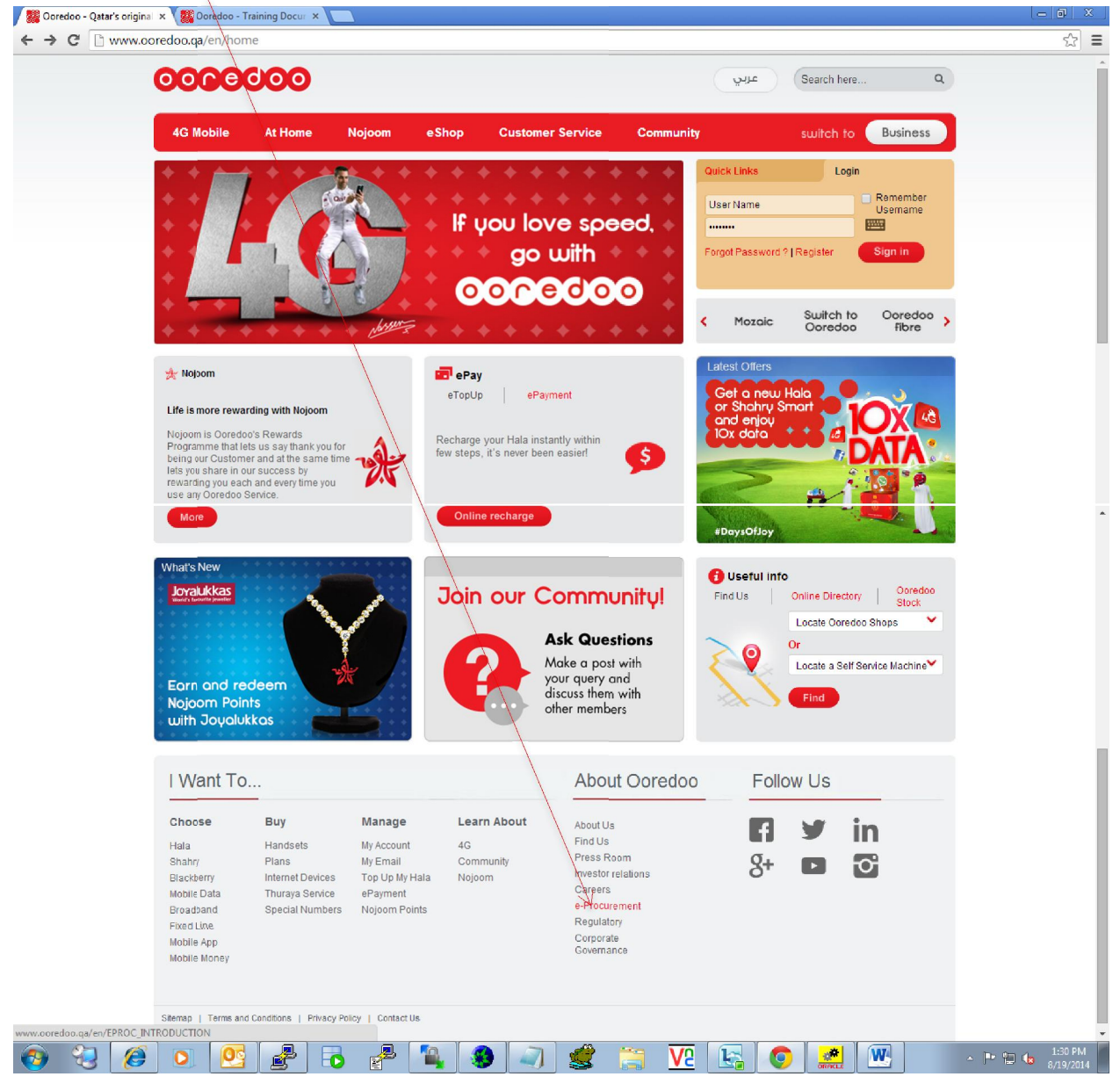

#### Click on New Registration

Broadband

Fixed Line

Mobile App Mobile Money Special Numbers

Nojoom Points

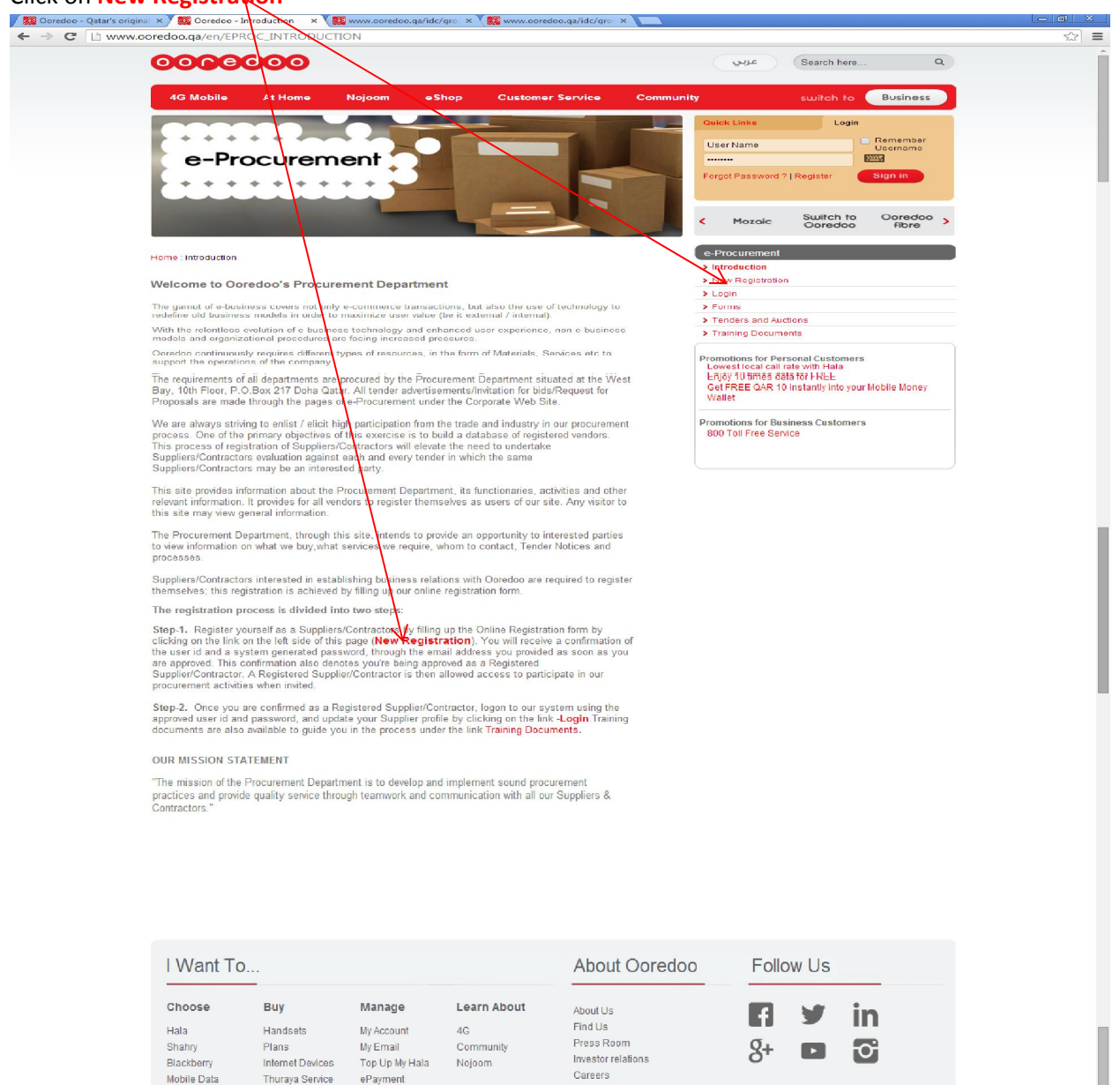

|       | Sitemap   Terms and Conditiona   Privacy Policy   Contact Us |                 |            |   |                                          |   |   |  |  |   |                 |   |   |  |         |                      |   |
|-------|--------------------------------------------------------------|-----------------|------------|---|------------------------------------------|---|---|--|--|---|-----------------|---|---|--|---------|----------------------|---|
|       | Ooredoo ©2                                                   | 014. All Rights | s Reserved |   |                                          |   |   |  |  |   |                 |   |   |  |         |                      | ÷ |
| 🧑 🕄 🚺 |                                                              | 03              | 2          | 6 | r an an an an an an an an an an an an an | 1 | - |  |  | a | <mark>75</mark> | 0 | W |  | - 🖻 🖬 🕼 | 2:10 PM<br>8/19/2014 |   |

e-Procurement

Regulatory

Corporate Governance

## Suppliers & Contractors to follow their respective registration process as follows

Suppliers will only have to provide the mandatory documents and the supplier categorization form with the registration request and then click on the continue button shown on the next page

Contractors need to provide the mandatory documents and the additional relevant forms listed below

please read the process and timelines for registration review and mail the relevant mandatory documents and forms to the mailing address mentioned below

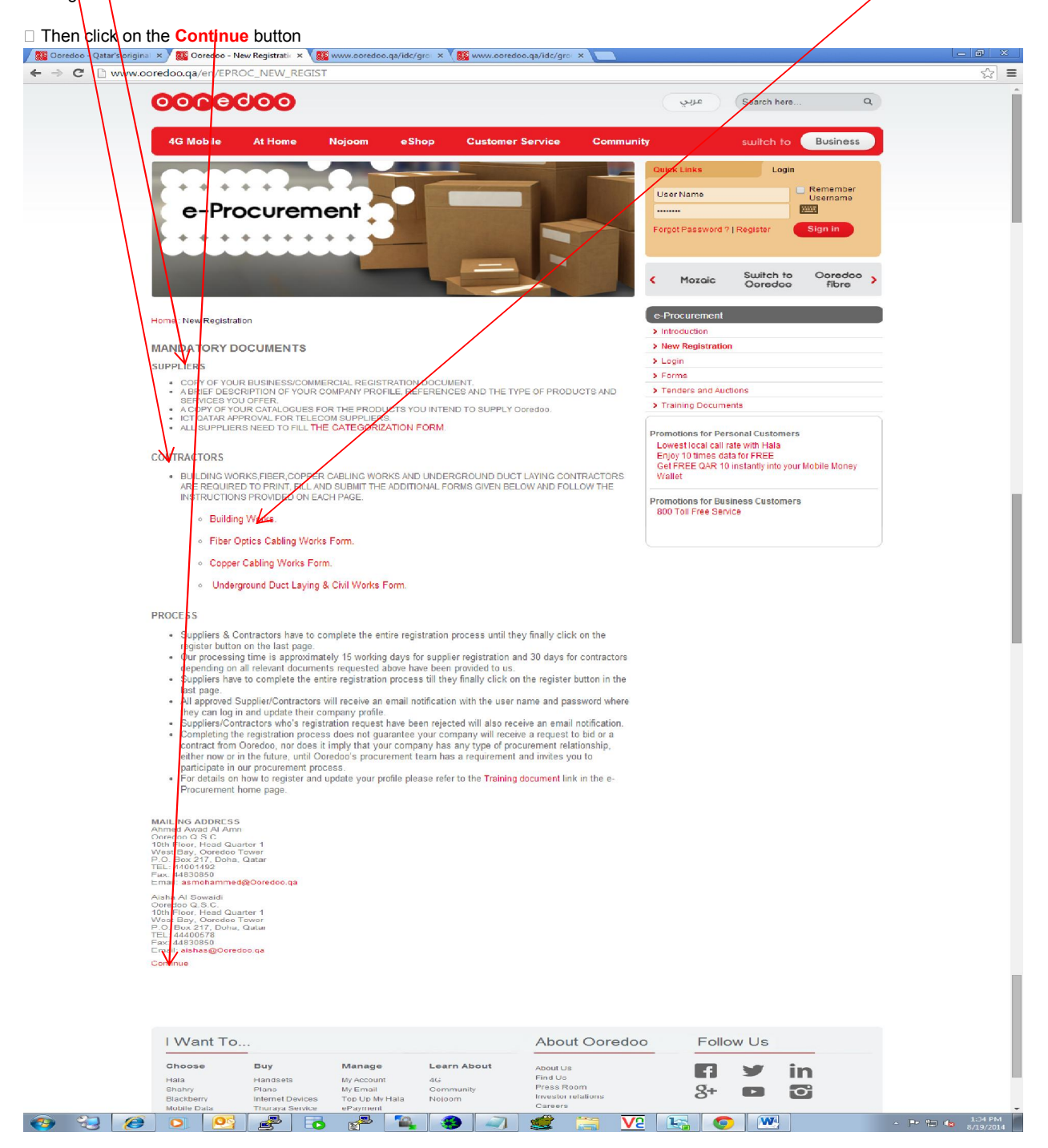

#### Click on Agree to complete the registration process.

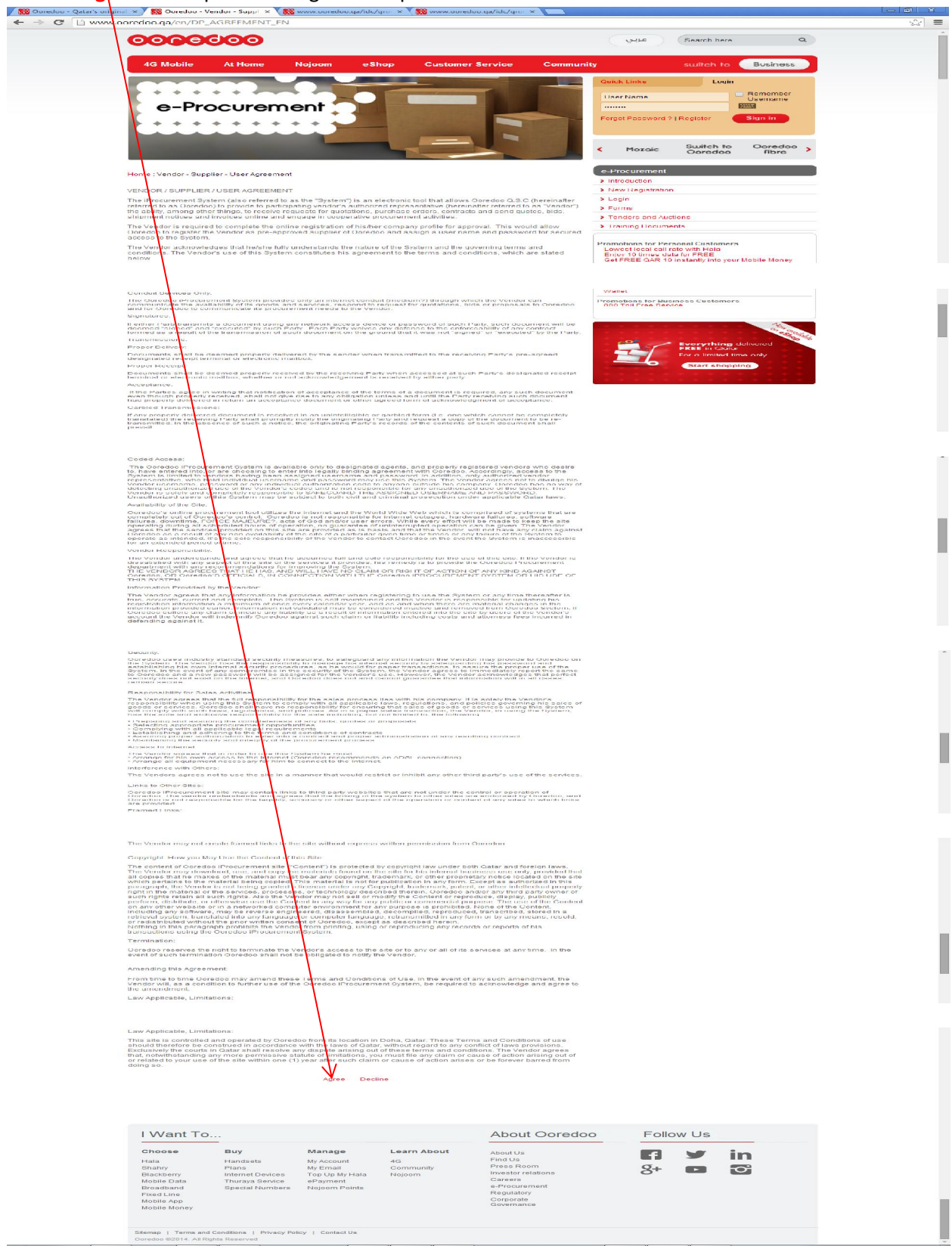

# Complete the Registration form and click on Register

\*Taxpayer ID is for Local Tax Identification no.

| * DŲ | INS | no. | is Only | for North | n American | companies. |
|------|-----|-----|---------|-----------|------------|------------|
| \    | 、 、 |     |         |           |            |            |

| 🔗 Supplier Registration - Windows Internet Explorer                                                                                                    |                                                |
|----------------------------------------------------------------------------------------------------|------------------------------------------------|
| 🚱 🕗 💌 🕫 http://lithium.qtel.com.qa:8013/OA_HTML/OA.jsp?page=/oracle/apps/pos/suppreg/webui/PosSRegPG&OAHP=POS_GUEST_REG_HP&OASF=POS_SI                                                                                                    | JPPREG_REGISTER - 47 🗙 📴 Bixq 🔎 -              |
| Eventites COL (M. Superior Benjatation V (M. La estate and C. C. C. C. C. C. C. C. C. C. C. C. C.                                                                                                    |                                                |
| sources     Sources     S |                                                |
|                                                                                                    |                                                |
|                                                                                                    | <u>Close</u> <u>Diagnostics</u>                |
| Supplier Periotration                                                                                                    |                                                |
| Despense received automotion of the rest rest restriction of the rest restriction.                                                                                                    | (Regulater)                                    |
| <ul> <li>Indicates required field</li> </ul>                                                                                                    |                                                |
| Company Details                                                                                                    |                                                |
| Enter the details for your company and provide an address that is suitable for receiving RFQ documents.                                                                                                    |                                                |
| * Company Name                                                                                                    |                                                |
| Taxpayer ID                                                                                                    |                                                |
| Tax Registration Number                                                                                                    |                                                |
| DUNS Number                                                                                                    |                                                |
|                                                                                                    |                                                |
| * Address Hame * Gry How Locally                                                                                                    |                                                |
| Country @Croatia                                                                                                    |                                                |
| * Address State/Region                                                                                                    |                                                |
| Province                                                                                                    |                                                |
| * Postal Code                                                                                                    |                                                |
|                                                                                                    |                                                |
|                                                                                                    |                                                |
| Note                                                                                                    |                                                |
| Note to Approver                                                                                                    |                                                |
|                                                                                                    |                                                |
| -                                                                                                    |                                                |
| include any additional details adout the address (such as the type of address) that will be useful to the registration approver.                                                                                                    |                                                |
| User Details                                                                                                    |                                                |
| Enter user's nersonal information                                                                                                    | •                                              |
|                                                                                                    | 😝 Internet   Protected Mode: On 🛛 🦂 🔻 💐 100% 👻 |
| B) 😌 🥭 🖸 📴 💒 🔂 🥐 🍡 🎒 🗐 🛒 🗮 V2 😫                                                                                                    | 😤 💽 🔣 - 🏲 🛱 😓 2:45 PM                          |
|                                                                                                    | 0/25/2027                                      |
|                                                                                                    |                                                |
| Confirmation - Windows Internet Explorer                                                                                                    |                                                |
| 🕽 💭 🝷 📳 http://lithium.qtel.com.qa8013/OA_HTML/OA.jsp?page=/oracle/apps/pos/suppreg/webui/PosSRegPG&/OAHP=POS_GUEST_REG_HP&/OASF=POS_SI                                                                                                    | JPPREG_REGISTER - + + × Bing                   |
| F Favorites 🔗 👻 🙋 Confirmation 🛛 🗙 🍘 Internet Explorer cannot dia.                                                                                                    |                                                |
|                                                                                                    | *                                              |
| CORECOO ISupplier Portal                                                                                                    |                                                |
|                                                                                                    | <u>Close</u> <u>Diagnostics</u>                |
| Confirmation                                                                                                    |                                                |
| hank you for registering your company. Your registration has been submitted for approval and you will be notified of your registration status via email in d                                                                                                    | ue course.                                     |
|                                                                                                    |                                                |
| Close   Diagnostics                                                                                                    |                                                |
| uuu uus raue                                                                                                    |                                                |
|                                                                                                    |                                                |
|                                                                                                    |                                                |
|                                                                                                    |                                                |
|                                                                                                    |                                                |
|                                                                                                    |                                                |
|                                                                                                    |                                                |
|                                                                                                    |                                                |
|                                                                                                    |                                                |
|                                                                                                    |                                                |
|                                                                                                    |                                                |
|                                                                                                    |                                                |
|                                                                                                    |                                                |
|                                                                                                    |                                                |
|                                                                                                    |                                                |
|                                                                                                    |                                                |
|                                                                                                    |                                                |
|                                                                                                    |                                                |
|                                                                                                    |                                                |
|                                                                                                    |                                                |
| re                                                                                                    | Generat   Protected Mode: On 🛛 🖓 🔻 🔍 100% 🔻    |
|                                                                                                    | 248 PM                                         |
| 😝 😼 🐷 🔍 💆 💇 ю ኛ 🐂 😻 🔍 🜉 🧮 VL 🗄                                                                                                    | A P & 8/19/2014                                |